| Indholdsfortegnelse                       | 1  |
|-------------------------------------------|----|
| Bruger note                               | 2  |
| Forsigtig                                 |    |
| Introduktion                              |    |
| Produkt fordele                           |    |
| Pakke oversiat                            |    |
| Produkt oversigt                          |    |
| Hovedenhed                                |    |
| Kontrolpanel                              |    |
| Forbindelsesporte                         | 8  |
| Fjernbetjening med laser pegepind         |    |
| Installation                              | 10 |
| Forbindelse af projektoren                | 10 |
| Tænd/Sluk for projektoren                 | 11 |
| Tænd for projektoren                      | 11 |
| Sluk for projektoren                      |    |
| Advarselsindikator                        |    |
| Justering af det projekterede billede     |    |
| Justering af projektorens billedhøjde     |    |
| Justering af projektorens zoom / fokus    |    |
| Justering af projektorens billedstørrelse |    |
| Brugerkontroller                          | 15 |
| Kontrolpanel & fjernbetjening             |    |
| Skærmvisningsmenu                         | 17 |
| Hvordan den betjenes                      | 17 |
| Languague(Sprog) (Computer/Video Modus)   |    |
| Color (Farver) (Computer/Video modus)     |    |
| Image (Billede) (Computer/Video modus)    |    |
|                                           |    |
| Appendiks                                 |    |
| Fejlfinding                               |    |
| Uaskiπning at lampe                       |    |
| Specifikationer                           |    |
| nompatibilitets modus                     |    |

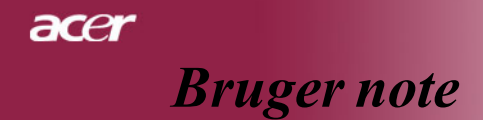

## Forsigtig

Følg alle advarsler, forsigtighedsregler og vedligeholdelse som anbefalet i denne brugervejledning, for at maksimere levetiden for din enhed.

| Advarsel- | Se ikke ind i projektorens linse, når pæren er tændt. Det stærke lys kan beskadige dine øjne.                                                                                                    |
|-----------|----------------------------------------------------------------------------------------------------|
| Advarsel- | For at nedsætte risikoen for brand eller elektriske stød, må dette produkt ikke udsættes for regn eller fugt.                                                                                                    |
| Advarsel- | Åbn eller adskil ikke dette produkt, eftersom det kan forårsage elektrisk stød.                                                                                                    |
| Advarsel- | Når pæren udskiftes, lad venligst enheden få lov til at køle<br>ned og følg alle forskrifter for udskiftning.                                                                                                    |
| Advarsel- | Dette produkt vil selv undersøge levetiden for pæren.<br>Udskift venligst pæren, når der vises advarselsmeddelelser.                                                                                                    |
| Advarsel- | Nulstil "Lamp Hour Reset(Lampetidsnulstilling)"<br>funktionen på On Screen Display<br>"Management(Administration)" menuen efter udskiftning af<br>pæremodulet (se side 25).                                                                                               |
| Advarsel- | Når der slukkes for projektoren, forvis dig om, at<br>projektoren fuldfører dens nedkølingscyklus før strømmen<br>afbrydes.                                                                                                    |
| Advarsel- | Sluk først for projektoren og derefter for signalkilden.                                                                                                    |
| Advarsel- | Brug ikke linsedæksel, når projektoren arbejder.                                                                                                    |
| Advarsel- | Når pæren har udstået sin levetid, vil den brænde ud og lave<br>en høj poppende lyd. Hvis dette sker, vil projektoren tænde<br>igen, indtil pæremodulet er blevet udskiftet. For at udskifte<br>pæren, følges de procedurer, der er nævnt under<br>"Udskiftning af pære". |

# Bruger note

acer

#### Gør:

- Sluk for produktet før rengøring.
- Brug en blød fugtig klud med et mildt vaskemiddel til rengøring af kabinettet.
- Frakobl stikket fra stikkontakten, hvis produktet ikke bliver brugt i lange perioder.

#### Gør ikke:

- Blokker ikke hullerne og åbningerne på enheden. De er der til ventilation.
- Brug ikke rengøringsmidler, voks eller opløsningsmidler til rengøring af enheden.
- Må ikke bruges under følgende forhold:
  - I ekstremt varme, kolde eller fugtige omgivelser.
  - I områder der er udsat for meget støv og snavs.
  - Tæt på apparater, der genererer et stærkt magnetfelt.
  - Placeres ikke i direkte sollys.

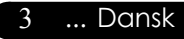

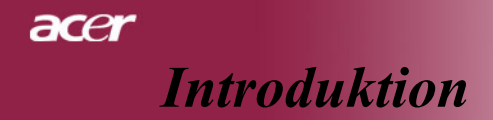

## **Produkt Fordele**

Dette produkt er en XGA enkelt chip 0.7" DLP<sup>TM</sup> projektor. De enestående fordele inkluderer:

- Sand XGA, 1024 x 768 adreserbare pixels
- Enkelt chip DLP<sup>TM</sup> teknologi
- NTSC 3,58/NTSC 4,43/PAL/SECAM og HDTV kompatibel (480i/p, 576i/p, 720p, 1080i)
- Fjernbetjening med fuld kontrol og laser pegepind
- Brugervenlig flersprogs on screen display menu
- Avanceret digital keystone korrektion og fuld skærmsbilledskalering med høj kvalitet
- Brugervenligt kontrolpanel
- SXGA+, SXGA kompression og VGA, SVGA reskalering
- Mac kompatibel

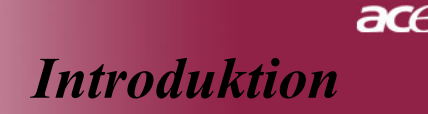

## **Pakke Oversigt**

Denne projektor bliver leveret med alle dele vist nedenfor. Kontroller, for at sikre, at produktet er komplet. Kontakt din forhandler, hvis der mangler noget.

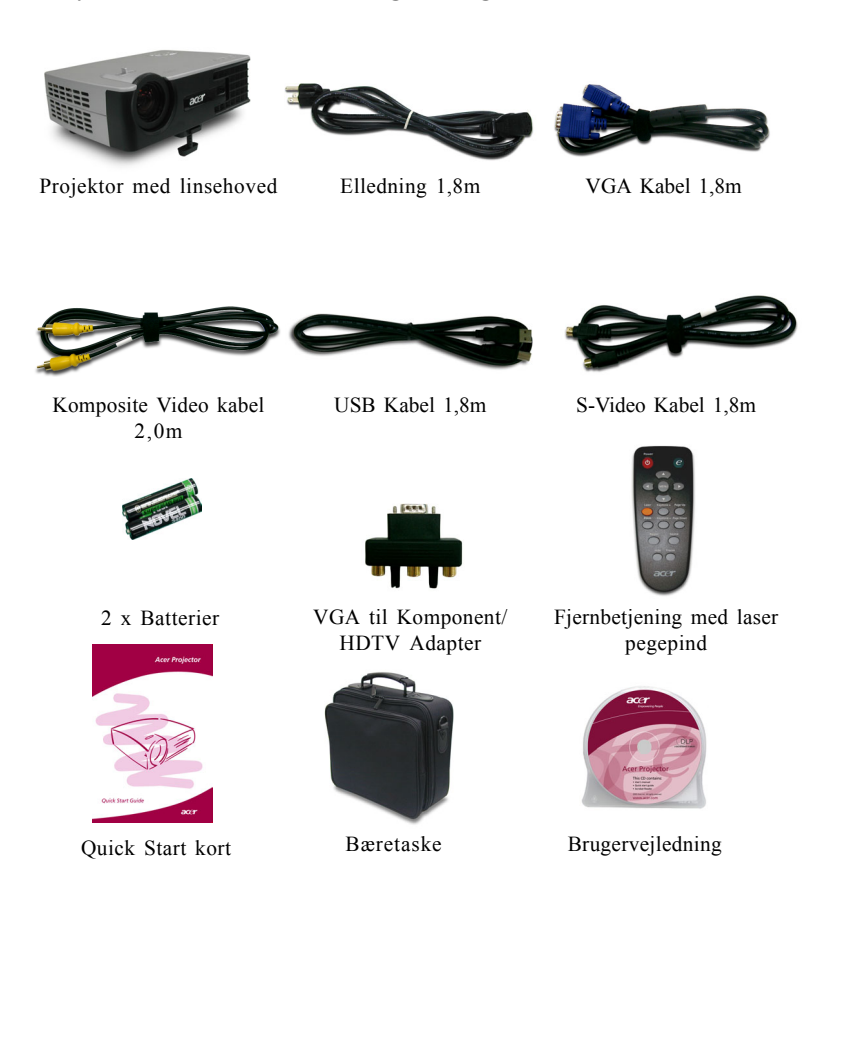

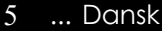

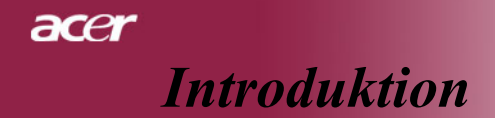

## **Produkt Oversigt**

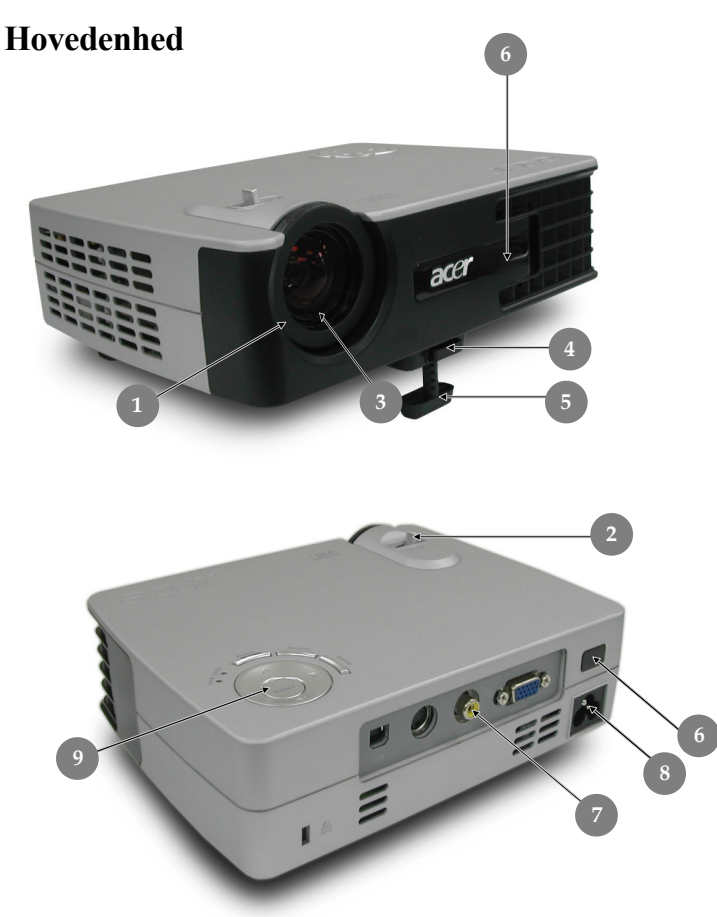

- 1. Fokus Ring
- 2. Zoom Ring
- 3. Zoom Linse
- 4. Elevator Knap
- 5. Elevator Fod
- 6. Modtager til Fjernkontrol
- 7. Forbindelsesporte
- 8. Strømstik
- 9. Kontrolpanel

Dansk... 6

# acer **Introduktion**

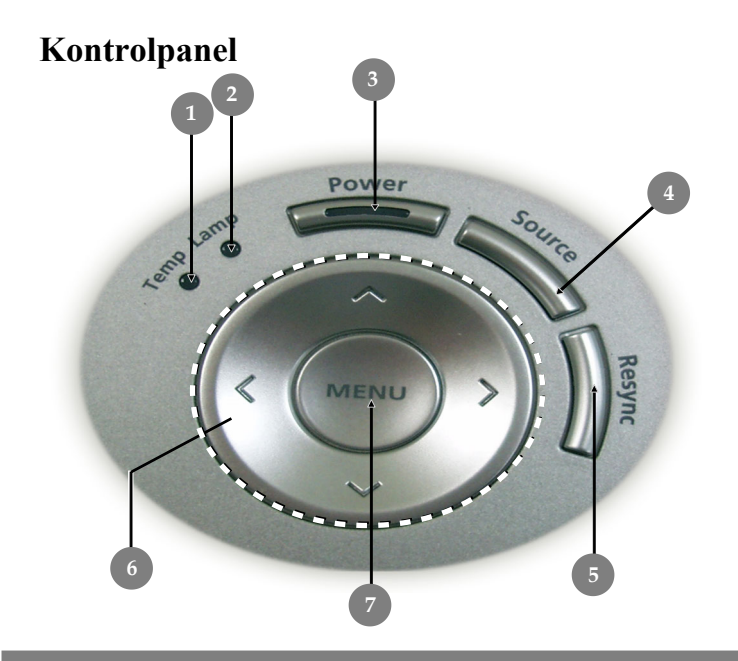

- Temperaturindikator LED Indikatorlampe LED 1.
- 2.
- Tændz/Standby og Indikator LED (Strøm LED) 3.
- Kilde 4.
- 5. Re-Synk.
- Fire-vejs Vælger Taster Menu /Bekræft 6.
- 7.

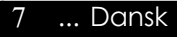

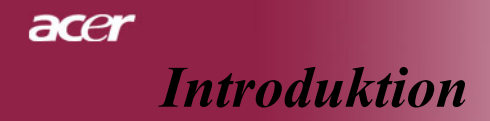

### Forbindelsesporte

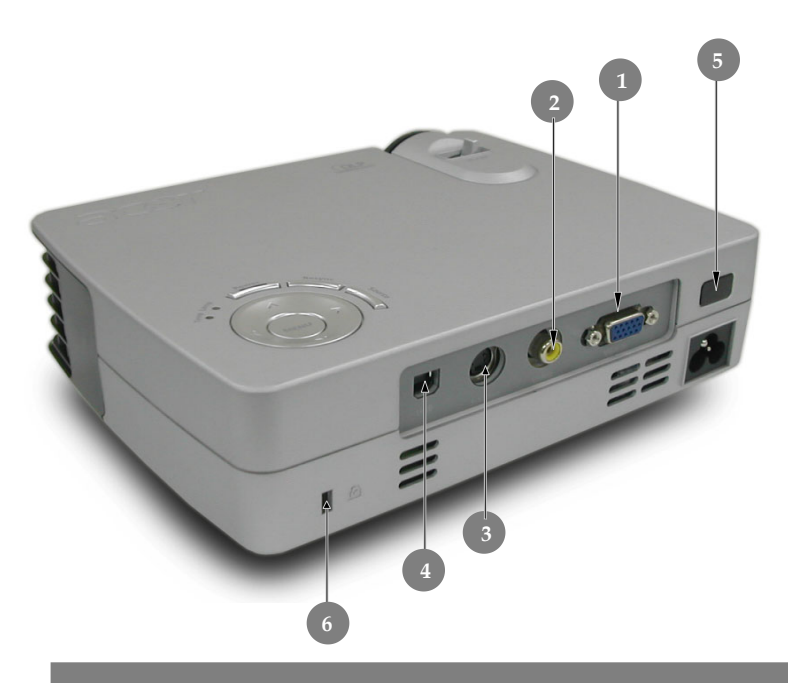

- 1. PC Analog Signal/HDTV/Komponent video indgangsstik
- 2. Komposite Video Indgangsstik
- S-Video Indgangsstik 3.
- USB Stik 4.
- Modtager til Fjernbetjening Kensington<sup>TM</sup> Låsebeslag 5.
- 6.

# acer Introduktion

### Fjernbetjening med Laser Pegepind

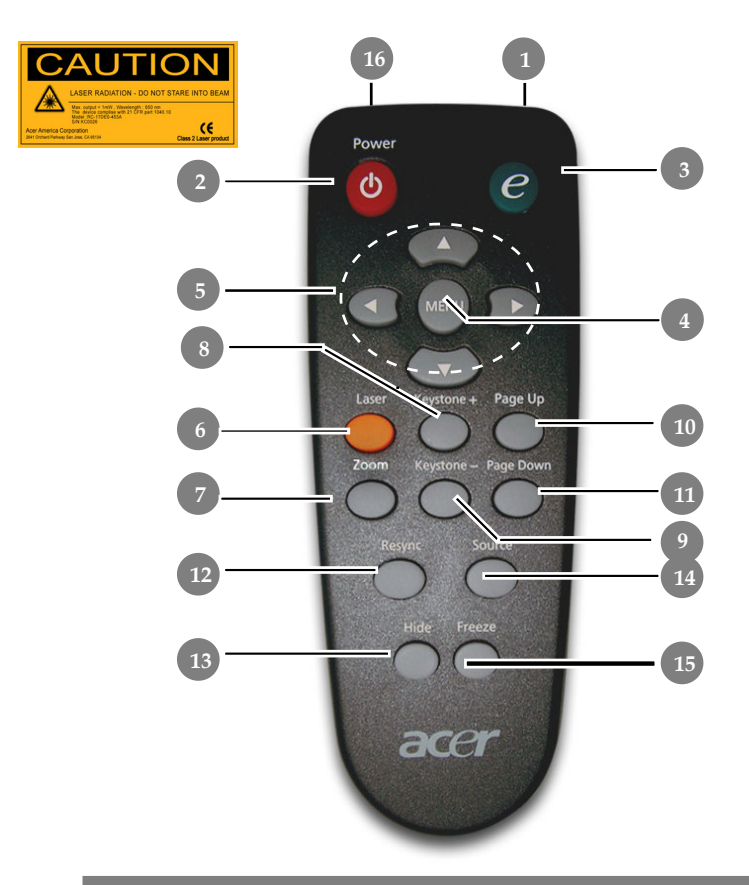

- 1. Lys Ved Transmission
- 2. Strøm
- 3. Afbryder
- 4. Menu
- 5. Fire-vejs Vælger Taster
- 6. Laser Knap
- 7. Zoom
- 8. Keystone +
- 9. Keystone -
- 10. Side Op
- 11. Side Ned

- 12. Re-Synk.
- 13. Gem
- 14. Kilde
- 15. Fastfrys
- 16. Laser Pegepind

9

... Dansk

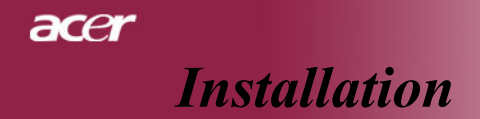

## Forbindelse af Projektoren

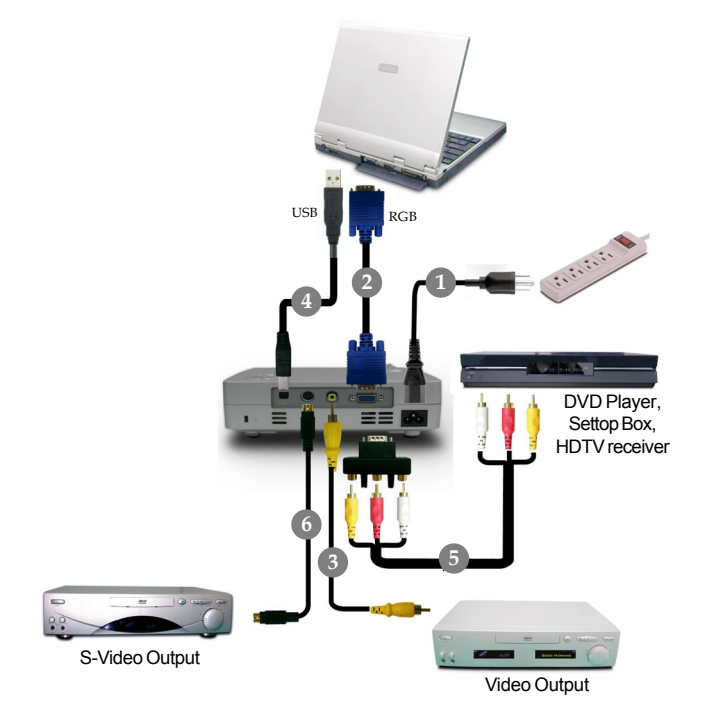

| 1. | Elledning     |
|----|---------------|
| 2. |               |
| 3. |               |
| 4. | USB Kabel     |
| 5. |               |
| 6. | S-Video Kabel |
|    |               |

For at sikre at projektoren virker godt sammen med din computer, indstilles venligst skærmopløsningen på dit grafikkort, til mindre end eller lig med 1024 X 768 opløsning. Forvis dig om, at frekvensen på skærmopløsningen, er kompatibel med projektoren. Se afsnittet om "Kompatible modus" på side 33.

# Installation

## Tænd/Sluk for Projektoren

### Tænd for Projektoren

- 1. Fjern linsedækslet.
- 2. Forvis dig om at elledningen og signalkablet er sikkert forbundet. Strøm LED vil blinke **Rød**.
- **3.** Tænd for pæren, ved at trykke på "Strøm/Standby" knappen på kontrolpanelet **O** Og **Strøm LED** vil skifte til **Blå**.
- 4. Tænd for din signalkilde (computer, bærbar, video afspiller etc.). Projektoren vil genkende din signalkilde automatisk.
- Hvis skærmbilledet viser "Ingen Signal", kontroller venligst, at signalkablerne er sikkert forbundet.
- Hvis du har forbundet flere signalkilder på samme tid, ved brug af "Kilde" knappen på fjernbetjeningen, eller kontrolpanelet for at skifte.

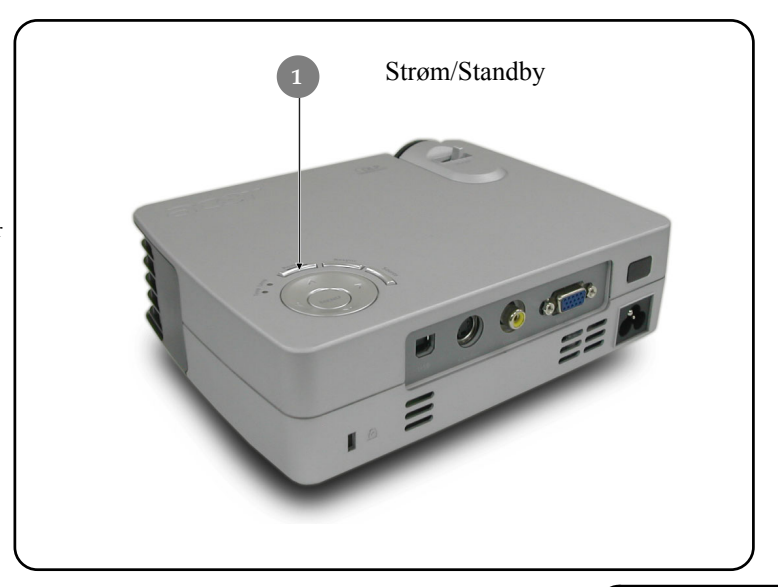

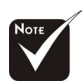

\* Tænd først for projektoren og derefter for signalkilderne.

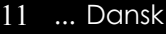

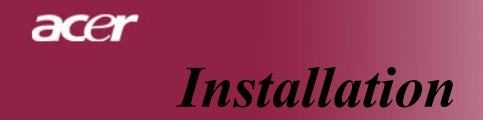

### **Sluk for Projektoren**

- 1. Tryk på "Strøm/Standby" knappen for at slukke for projektor pæren, vil du se en meddelelse "Tryk venligst på Strøm knappen igen for at fuldføre nedlukningsprocessen. Advarsel: FJERN IKKE elledningen, mens projektorens ventilator stadig kører." vises på projektorens skærm. Tryk på "Strøm/ Standby" knappen, for at bekræfte, ellers vil meddelelsen forsvinde efter 5 sekunder.
- 2. Ventilatoren fortsætter med at køre i ca. 15 sekunder i et afkølingsforløb, og LED-lyset fortsætter med at blinke rødt; først hurtigt og derefter langsomt. Når LED-lyset blinker langsommere, er projektoren gået i standby.

Hvis du ønsker at tænde for projektoren igen, skal du vente indtil projektoren er færdig med afkølingscycklen og er kommet i standby modus. Når den er kommet i standby modus, tryk på "Strøm/Standby" knappen, for at genstarte projektoren.

- **3.** Afbryd eledningen fra den elektriske stikkontakt og fra projektoren.
- 4. Tænd ikke for projektoren umiddelbart efter en nedlukningsprocedure.

### Advarselsindikator

- Når "PÆRE" indikatoren viser fast rødt, vil projektoren automatisk lukke ned. Kontakt venligst din lokale forhandle eller service center.
- Når "TEMP." indikatoren lyser fast rødt i omkring 20 sekunder, indikerer det at projektoren er blevet overophedet. Du vil se en meddelelse "Projector Overheated. Lamp will automatically turn off soon.(Projektor Overophedet. Pæren vil automatisk blive slukket.)" på skærmbilledet. Projektoren vil automatisk lukke sig selv ned.

Under normale forhold kan projektoren tændes igen efter at den er kølet ned. Hvis problemet vedbliver, skal du kontakte din lokale forhandler, eller vores service center.

Når "TEMP." indikatoren blinker rødt i omkring 10 sekunder, vil du se en meddelelse "Fan fail.Lamp will automatically turn off soon.(Ventilatorfejl. Lampen vil automatisk blive slukket.)" på skærmbilledet. Kontakt venligst din lokale forhandler, eller vores service center.

## Justering af Det Projekterede Billede

### Justering af Projektorens Billedhøjde

Projektoren er forsynet med en elevatorfod til justering af billedhøjden.

For at hæve billedet:

- **1.** Tryk på elevatorknappen **O**.
- Hæv billedet til den ønskede højdevinkel 2, derefter slippes knappen, for at låse elevatorfoden i position.
- **3.** Brug **6** til at fin-tune projektionsvinklen.

For at sænke billedet:

- 1. Tryk på elevatorknappen.
- **2.** Sænk biledet, derefter slippes knappen for at låse elevatorfoden i position.
- 3. Brug <sup>3</sup> til at fin-tune projektionsvinklen.

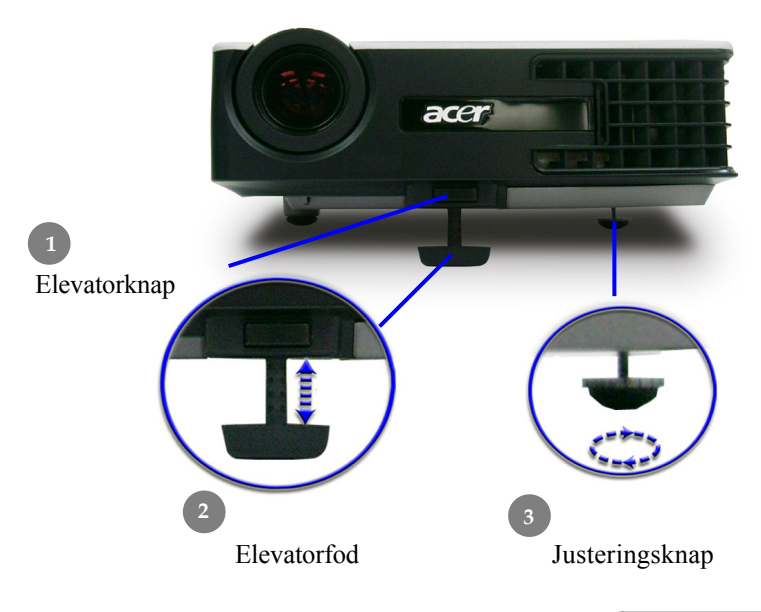

13 ... Dansk

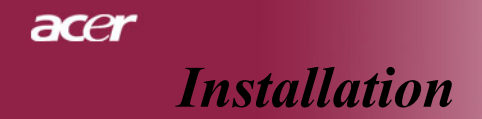

### Justering af Projektorens Zoom / Fokus

Du kan dreje zoom ringen ind eller ud. For at fokusere biledet, roter fokusringen indtil billedet er klart. Projektoren vil fokusere på afstande fra 5 to 40 fod (1,5 til 12,2 meter).

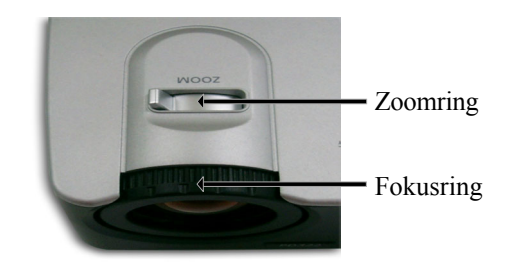

### Justering af Projektorens Billedstørrelse

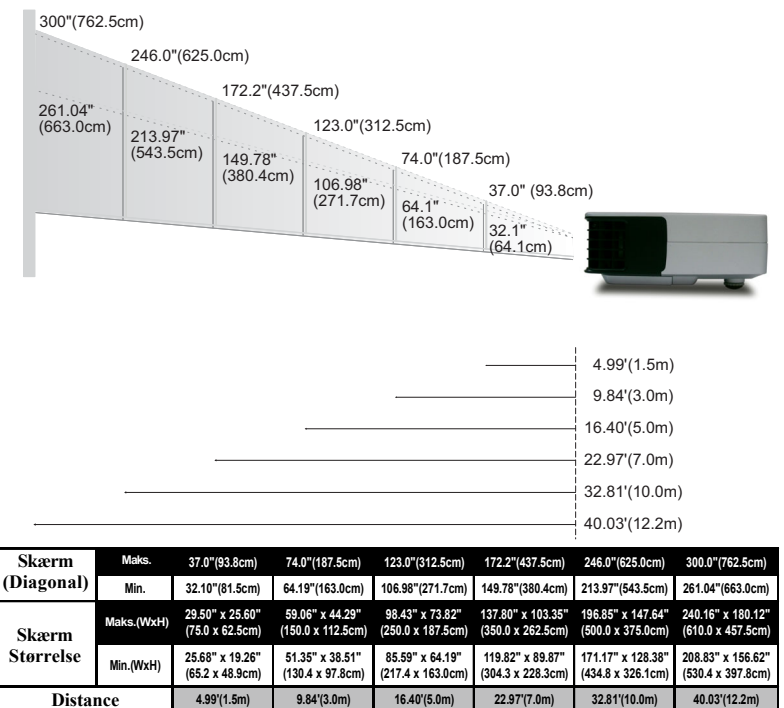

\*Denne graf er kun beregnet til brugerens reference.

# ace Brugerkontroller

## Kontrolpanel & Fjernbetjening

Der findes måde at kontrollere funktionerne på: Fjernbetjening og kontrolpanel.

### Kontrolpanel

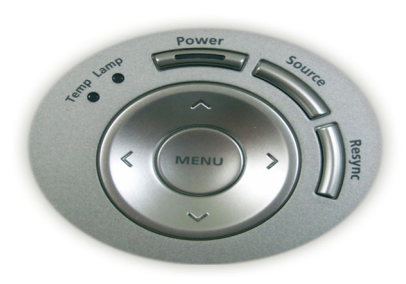

## Fjernbetjening

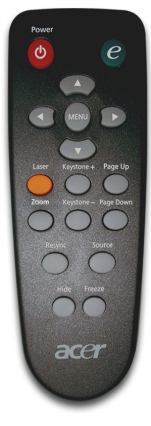

15

... Dansk

#### **Brug af Kontrolpanel**

Strøm/Standby

▶ Se venligst afsnittet om "Tænd/Sluk for projektoren" på side 11-12. Kilde

Tryk på "Kilde" for at vælge RGB, Komponent-p, Komponent-i, S-Video, Komposit video og HDTV kilder.

#### Menu / Bekræft

- Tryk på "Menu/Enter(Menu/Bekræft)" for at starte skærmvisnings (OSD) menuen. For at forlade OSD, tryk på "Menu(Menu)" igen.
- For at bekræfte dit valg af punkter.

Fire-vejs Vælger Taster

#### Brug af Fjernbetjeningen

#### Strøm

Se afsnittet "Tænd/Sluk for projektoren" på side 11-12.

#### Aktiveringstaster

Vis "Display Mode (Skærm modus)" submenuen på skærmvisningsmenuen, for at vælge display modus fra PC, video, teater og bruger direkte.

#### Menu

Tryk på "Menu (Menu)" for at starte skærmvisningsmenuen. For at forlade OSD, tryk på "Menu(Menu)" igen.

#### Fire-vejs Vælger Taster

▶ Brug ▲ ▼ ◀ ▶ til at vælge punkter, eller for at justere dine valg.

#### Laserknap

Ret fjernbetjeningen på skærmen, tryk og hold denne knap inde, for at aktivere laser pegepinden.

#### Zoom

Zoom ind / ud.

#### Keystone + / -

Juster billedforvrængningen forårsaget at hældningen på projektoren (±16 grader).

#### Side Op (Kun computer modus)

Brug denne knap til side op. Denne funktion er kun tilgængelig, når projektoren er forbundet til en computer, via et USB kabel.

#### Side Ned (Kun computer modus)

Brug denne knap til side ned. Denne funktion er kun tilgængelig, når projektoren er forbundet til en computer, via et USB kabel.

#### Re-Synk.

Automatisk synkronisering af projektoren til signalkilden.

#### Gem

Skjuler momentant videoen. Tryk på "Hide (Gem)" for at gemme billedet, tryk en gang til, for at vise billedet igen.

#### Kilde

Tryk på "Source (Kilde)" for at vælge RGB, komponent-p, komponent-i, S-Video, komposit video og HDTV kilder.

#### Fastfrys

> Tryk på "Freeze (Fastfrys)", for at holde pause i skærmbilledet.

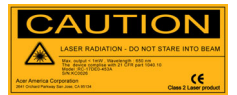

## Skærmvisningsmenu

Projektoren har flersprogede skærmvisningsmenuer, der tillader dig at foretage billedjusteringer og at ændre et bredt udvalg af indstillinger. Projektoren vil automatisk finde kilden.

### Hvordan den betjenes

- For at åbne OSD menuen, tryk på "Menu (Menu)" på fjernbetjeningen, eller tryk på "Menu/Enter (Menu/Bekræft)" i kontrolpanelet.
- Når OSD bliver vist, brug ► tasterne til at vælge ethvert punkt i hovedmenuen. Efter valg af det ønskede hoved menu punkt, tryk på for at gå ind i submenuen for feature indstilling.
- Brug ▲ ♥ tasterne for at vælge det ønskede punkt og juster dine indstillinger med ▶ tasten.
- **4.** Vælg det næste punkt, der skal justeres, i submenuen og juster, som beskrevet overfor.
- Tryk på "Menu (Menu)" på fjernbetjeningen, eller tryk på "Menu/Enter (Menu/Bekræft)"på kontrolpanelet, og skærmen vil vende tilbage til hovedmenuen.
- **6.** For at forlade OSD, tryk på fjernbetjeningen, eller tryk på "Menu/Enter (Menu/Bekræft)" på kontrolpanelet igen. OSD menuen vil forsvinde og projektoren vil automatisk gemme de nye indstillinger.

|           | 🥝 Empowering     | Technolo | gy |          |            |          |             |
|-----------|------------------|----------|----|----------|------------|----------|-------------|
| Hovedmenu |                  | <b>1</b> |    | **       |            | -        |             |
|           | Color            | Image    |    | Manageme | nt L       | .anguage |             |
|           | Display Mode     |          | PC | Video    | Theatre    | User     |             |
| ** 1      | Brightness       |          |    | <b>U</b> |            | 50       | x 1         |
| Undermenu | <br>Contrast     |          |    | <b>U</b> |            |          | Indstilling |
|           | Color Temperatur |          |    | <b>U</b> |            |          |             |
|           | White Segment    |          |    | <b>U</b> |            |          |             |
|           | Degamma          |          |    | <b>U</b> |            |          |             |
|           | Saturation       |          |    | <b>U</b> |            |          |             |
|           | Tint             |          |    | <b>U</b> |            |          |             |
|           | Color R          |          |    | <b>U</b> |            |          |             |
|           | Color G          |          |    | <b>U</b> |            |          |             |
|           | Color B          |          |    | •        |            |          |             |
|           | OO Select cate   | gory     |    | 🗢 Sele   | ect featur | e        |             |
|           | MENU Exit OSD    |          |    |          |            |          |             |

17 ... Dansk

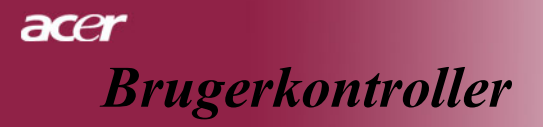

| 🥝 Empoweri. | ng Technology |              |          |
|-------------|---------------|--------------|----------|
| 18          |               | */           | <b>a</b> |
| Color       | Image         | Management   | Language |
| English     |               |              |          |
| Deutsch     |               |              |          |
| Français    |               |              |          |
| Italiano    |               |              |          |
| Español     |               |              |          |
| Português   |               |              |          |
| 日本語         |               |              |          |
| 中文(繁)       |               |              |          |
| 中文(简)       |               |              |          |
|             |               |              |          |
| OO Select o | ategory       | 🗢 Select fe: | ature    |
| MENU Exit O | SD            |              |          |
|             |               | -            |          |

# Language (Sprog) (Computer / Video Modus)

#### Language (Sprog)

Vælg den flersprogede OSD menu . Brug ( ) eller ( ) tasten for at vælge dit foretrukne sprog.

Tryk på "Menu (Menu)" på fjernbetjeningen, eller tryk på "Menu/Enter (Menu/Bekræft)" på kontrolpanelet, for at færdiggøre dine valg.

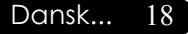

# acer Brugerkontroller

| 🕝 Empowering Ti   | echnolo | gy |         |            |             |
|-------------------|---------|----|---------|------------|-------------|
| Ø                 |         |    | *       |            | <b>ab</b> p |
| Color             | Image   |    | Managem | ent L      | anguage.    |
| Display Mode      |         | PC | Video   | Theatre    | User        |
| Brightness        |         |    | -       |            | - 50        |
| Contrast          |         |    | -       |            |             |
| Color Temperature |         |    |         |            |             |
| White Segment     |         |    | -       |            |             |
| Degamma           |         |    | -       |            |             |
| Saturation        |         |    | -       |            |             |
| Tint              |         |    | -       |            |             |
| Color R           |         |    | -       |            |             |
| Color G           |         |    |         |            |             |
| Color B           |         |    | •       |            |             |
| OO Select cates   | gory    |    | 🗢 Sel   | ect featur | e           |

# Color (Farve) (Computer / Video Modus)

### Display Mode (Display Mode)

Der er mange fabriksindstillinger der er optimeret til forskellige typer af billeder.

- PC (PC) : For computere og bærbare.
- Video (Video) : For afspilning af video i lyse omgivelser.
- > Theater (Teater) : For hjemmeteater i et mørkt rum.
- User(Bruger) : Husker brugerens indstillinger.

#### **Bightness** (Lysstyrke)

Justerer lysstyrken på billedet.

- ▶ Tryk på ( ) for at gøre billedet mørkere.
- ▶ Tryk på (▶) for at gøre billedet lysere.

#### Contrast (Kontrast)

Kontrastkontrollen kontrollerer den grad af forskel, der er mellem det lyseste og mørkeste del af billedet, Justering af kontrasten skifter andelen af sort og hvidt i billedet.

- ▶ Tryk på ( ) for at nedsætte kontrasten.
- ▶ Tryk på (▶) for at forøge kontasten.

#### **Color Temperature (Farvetemperatur)**

Juster farvetemperaturen. Ved højere temperaturer, vil skærmen se koldere ud; ved lavere temperaturer, vil skærmen se varmere ud.

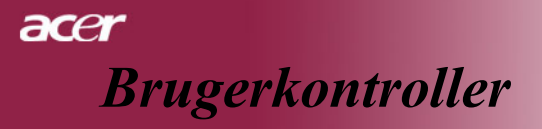

| 🕝 Empowering Ti   | echnolo | gy |         |            |          |
|-------------------|---------|----|---------|------------|----------|
| Ø                 |         |    | *       |            | *        |
| Color             | Image   |    | Managem | ent l      | _anguage |
| Display Mode      |         | PC | Video   | Theatre    | User     |
| Brightness        |         |    |         |            | — 50     |
| Contrast          |         |    | -       |            |          |
| Color Temperature |         |    | -       |            |          |
| White Segment     |         |    | -       |            |          |
| Degamma           |         |    | -       |            |          |
| Saturation        |         |    | -       |            |          |
| Tint              |         |    | -       |            |          |
| Color R           |         |    | •       |            |          |
| Color G           |         |    | -       |            |          |
| Color B           |         |    | •       |            |          |
| 🗘 🕩 Select cate   | gory    |    | 🗢 Sel   | ect featur | e        |
| MENU Exit OSD     |         |    |         |            |          |

# Color (Farve) (Computer / Video Modus)

#### White Segment (Hvidsegment)

Brug hvidsegments kontrollen for at indstille topniveauet for hvid på DMD chippen. 0 står for minimalt segment, og 10 står for maksimum segment. Hvis du foretrækker et stærkere billede, juster mod en maksimal indstilling. For et mere naturligt billede, juster mod en minimal indstilling.

#### Degamma (Degamma)

Påvirker representionen ved mørke scener. Med større gammaværdier, vil mørke scener se lysere ud.

#### Saturation (Farvemætning)

Justerer et video billede fra sort og hvidt til fuld farvemætning.

- Tryk på () for at nedsætte andelen af farve i billedet.
- ▶ Tryk på (▶) for at forøge andelen af farve i billedet.

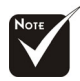

\* "Farvefylde" og "Farvetone" understøttes ikke i computer-funktionen.

# acer Brugerkontroller

| 🥝 Empowering     | Technolo | gy |          |             |          |
|------------------|----------|----|----------|-------------|----------|
|                  |          |    | *        | opt La      | *        |
| C0101            | maye     |    | manayenn |             | aliyuaye |
| Display Mode     |          | PC | Video    | Theatre     | User     |
| Brightness       |          |    | -        |             |          |
| Contrast         |          |    | -        |             |          |
| Color Temperatur | е        |    | -        |             |          |
| White Segment    |          |    | -        |             |          |
| Degamma          |          |    |          |             |          |
| Saturation       |          |    |          |             |          |
| Tint             |          |    | -        |             |          |
| Color R          |          |    | •        |             |          |
| Color G          |          |    |          |             |          |
| Color B          |          |    |          |             |          |
|                  |          |    |          |             |          |
| O O Select cat   | egory    |    | Sel 🗢    | ect féature |          |
| MENU Exit OSE    | )        |    |          |             |          |

# Color (Farve) (Computer / Video Modus)

### <u>Tint (Nuance)</u>

Justerer farvebalancen for rød og grøn.

- ▶ Tryk på ( ) for at forøge andelen af grønt i billedet.
- Tryk på () for at forøge andelen af rødt i billedet.

#### Color R (Farve R)

Justerer den røde farve.

#### Color G (Farve G)

Justerer den grønne farve.

#### Color B (Farve B)

Justerer den blå farve.

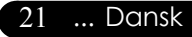

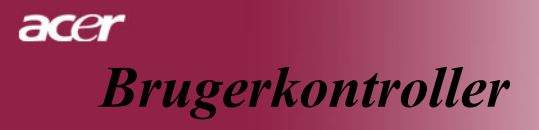

| 🥝 Empowerit                                                      | ig Technolog  | y                 |          |            |                     |
|------------------------------------------------------------------|---------------|-------------------|----------|------------|---------------------|
| <b>AB</b><br>Color                                               | Image         | <b>t</b><br>Manaj | gement   | 🦸<br>Langu | <b>)</b><br>Jage    |
| Keystone                                                         |               | <b>U</b>          | 4:2      | 40:0       | o                   |
| Sharpness<br>H. Position<br>V. Position<br>Frequency<br>Tracking |               |                   |          |            | 50<br>0<br>50<br>10 |
| OO Select c:<br>MENU Exit O                                      | ategory<br>SD | 0                 | Select f | eature     |                     |

# Image (Billede) (Computer/Video Modus)

### <u>Keystone (Keystone)</u>

Justerer billedforvrængning ved hældende projektion. (± 8 grader)

#### Aspect Ratio (Aspektforhold)

Brug denne funktion til, at justere dit ønskede aspektforhold.

- ▶ 4:3 : Indgangskilden vil blive skaleret til at passe til projektionskærmen.
- 16:9 : Indgangskilden vil blive skaleret til at passe til bredden af skærmen.
- Auto : Beholder billedet med det originale bredde-højde forhold og maksimerer billedet til at passe, til det originale antal horisontale eller vertikale pixels.

### Sharpness (Skarphed)

Justerer skarpheden på billedet.

- Tryk på () for at nedsætte skarpheden.
- ▶ Tryk på (▶) for at forøge skarpheden.

#### H. Position (Horisontal position)

- ▶ Tryk på ( ) for at bevæge billedet til venstre.
- ▶ Tryk på (▶) for at bevæge billedet til højre.

#### V. Position (Vertikal position)

- ▶ Tryk på ( ) for at bevæge billedet nedad.
- ▶ Tryk på (▶) for at bevæge biledet opad.

#### Frequency (Frekvens)

"Frequency(Frekvens)" ændrer skærmens datafrekvens, til at matche frekvensen på din computers grafikkort. Hvis du oplever en vertikal blinkende stolpe, bruges denne funktion til at udføre justeringer.

# acer Brugerkontroller

| 🥝 Empowering  | g Technolog | y    |           |        |          |
|---------------|-------------|------|-----------|--------|----------|
| Color         |             | Mana | ement (   | i angi | <b>P</b> |
|               | intage      | mana | gennenn   | Lange  | -ago     |
| Keystone      |             |      |           |        | 0        |
| Aspect Ratio  |             | Auto | 4:3       | 16:9   |          |
| Sharpness     |             |      |           |        | 50       |
| H. Position   |             |      |           |        |          |
| V. Position   |             |      |           |        |          |
| Frequency     |             |      |           |        |          |
| Tracking      |             |      |           |        |          |
|               |             |      |           |        |          |
|               |             |      |           |        |          |
|               |             |      |           |        |          |
|               |             |      |           |        |          |
| 🔿 🗘 Select ca | tegory      | •    | Select fe | eature |          |
| MENU Exit OS  | D           |      |           |        |          |

# Image (Billede) (Computer/Video Modus)

### Tracking (Sporing)

"Tracking (Sporing)" synkroniserer signal timingen på skærmen med dit grafik kort. Hvis du oplever et ustabilt eller flimrende billede, bruges denne funktion til at afhjælpe det.

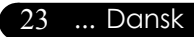

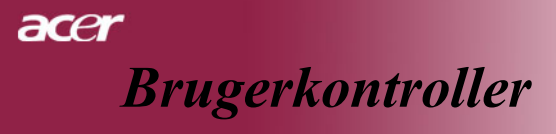

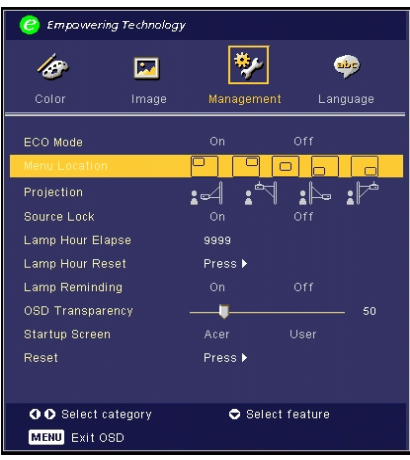

# *Management(Administration) (Computer / Video Modus)*

### ECO Mode (ECO Modus)

Vælg "On (Til)" for at nedsætte lysstyrken fra projektorens lampe, hvilket vil nedsætte strømforbruget, forlænge lampens levetid og reducere støjen. Vælg "Off (Fra)" for at vende tilbage til normal modus.

#### Menu Location (Menuplacering)

Vælg menuplaceringen på skærmen.

#### Projection (Projektion)

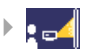

#### For-skrivebord

Dette er fabriksindstillingen.

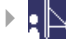

#### **Bag-skrivebord**

Når du benytter denne funktion, vil projektoren spejlvende billedet, så du kan projektere bagved en gennemsigtig skærm.

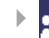

#### For-loft

Når du vælger denne funktion, vil projektoren vende billedet op og ned, for loft-monteret projektion.

#### 🕨 🚰 🛛 Bag-loft

Når du vælger denne funktion, vil projektet spejlvende og dreje billedet op og ned på samme tid. Du kan projektere bagved en gennemsigtig skærm med loft-monteret projektion.

# **Brugerkontroller**

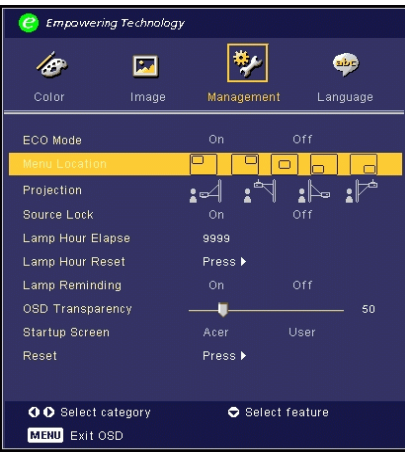

# Management (Administration) (Computer / Video Modus)

### Source Lock (Kildelåsning)

Når kildelåsning er slået fra, vil projektoren søge efter andre signaler, hvis det aktuelle indgangssignal mistes. Når kildelåsning er slået til, vil den "Låse" den aktuelle kildekanal, før du trykker på "Source (Kilde)" knappen på fjernbetjeningen, for næste kanal.

### Lamp Hour Elapse(Brændetid for lampe)

Viser den forløbne brændetid for lampen (i timer).

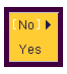

### Lamp Hour Reset (Nulstilling af brændetid)

Tryk på () knappen, efter at du har valgt "Yes (Ja) ", for at indstille brændetidstælleren til 0 timer.

### Lamp Reminding (Lampealarm)

Vælg denne funktion til at vise, eller gemme advarselsmeddelelser, når advarsel om udskiftning af lampen bliver vist. Meddelelsen vil blive vist 30 timer, før levetiden ophører.

#### OSD Transparency (OSD Transparens)

Justerer OSD's transparens.

#### Start-up Screen (Velkomstskærm)

Brug denne funktion til at vælge din ønskede velkomstskærm. Hvis du ændrer indstillingen, fra den ene til en anden, når du forlader OSD menuen, vil den nye indstilling træde i kraft.

- Acer (Acer) : Standard velkomstskærm for en Acer projektor.
- User (Bruger) : Brugerdefineret velkomstskærm, der er overført fra Pc'en til projektoren, via USB kablet og hjælpeprogrammet til Min velkomstskærm (se beskrivelsen i afsnittet nedenfor).

25 ... Dansk

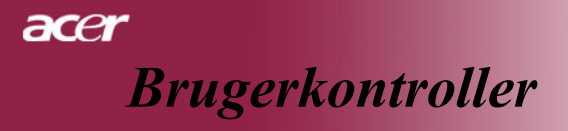

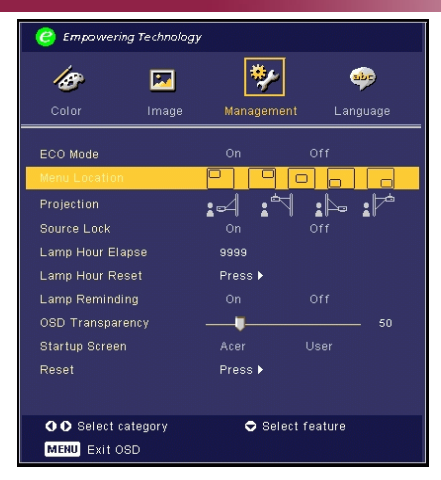

# Management (Administration) (Computer / Video Modus)

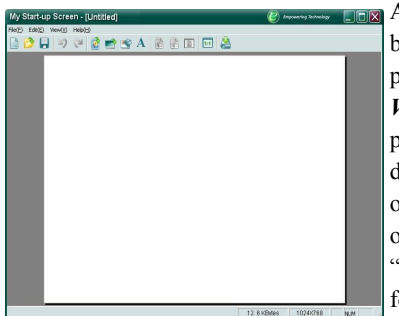

Acer *Min velkomstskærm* er et PC hjælpeprogram hvor brugeren kan ændre standard velkomstskærmen på Acer projektorer, til det ønskede billede. Du kan installere *Min Velkomstskærm* fra den medfølgende CD-Rom. Forbind projektoren til din PC med det medfølgende USB kabel, derefter køres hjælpeprogrammet *MinVelkomstskærm*, til at overføre det ønskede bilede fra din PC til projektoren. Før overførslen starter, skal projektoren stå i "Downloadmodus". Følg venligst instruktionerne nedenfor for at komme i "Downloadmodus".

- 1. Hvis AC ledningen til projektoren er frakoblet, sæt den venligst til.
- 2. Hvis projektoren er tændt, tryk to gange på afbryderknappen, for at slukke for projektoren.
- Forvis dig om, at alle ventilatorer i projektoren, er standset og at "Strøm" LED blinker.
- 5. Når "Temp." og "Lampe" LEDs lyser igen, udløses begge knapper og projektoren vil komme i downloadmodus.
- Forvis dig venligst om, at USB kablet er sat i og forbundet til din computer.

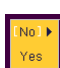

#### Reset (Nulstilling)

Tryk på knappen efter at have valgt "Yes (Ja)", for at vende tilbage til displayparametrene, for at nulstille alle menuer til deres standard værdier.

## Fejlfinding

Hvis du har problemer med projektoren, se den efterfølgende information. Hvis problemet vedbliver, kontakt venligst din lokale forhandler eller service center.

#### Problem: Intet billede vises på skærmen.

- Forvis dig om at alle kabler og elledninger er korrekt og sikkert forbundet, som beskrevet i "Installation" afsnittet.
- Forvis dig om at benene på stikkene ikke er bøjet eller knækket.
- Forvis dig om at projektionspæren er blevet sikkert installeret. Se venligst afsnittet, "Udskiftning af pæren".
- Forvis dig om, at du har fjernet linsedækslet og at der er tændt for projektoren.
- Forvis dig om at "Gem" funktionen ikke er aktiveret.

#### Problem: Partielle, rullende eller ukorrekt vist billede.

- Tryk på "Re-Sync (Re-Synk.)" knappen på fjernbetjeningen.
- Hvis du bruger en PC:

Hvis opløsningen på din computer er højere end 1024 x 768. Følg de trin, der er nævnt nedenfor, for at ændre opløsningen.

For Windows 3.x:

- 1. I Windows Programstyring, klik på ikonen for"Windows Opsætning" i Hovedgruppen.
- 2. Verificer at indstillingen for skærmopløsningen er mindre end, eller lig med 1024 x 768.

For Windows 95, 98, 2000, XP:

- Åbn "Min Computer" ikonen, "Kontrolpanel" folder, og derefter dobbeltklikkes på "Skærm" ikonen.
- 2. Vælg "Indstilling" tappen.
- **3.** I "Skrivebordsareal" kan du finde indstillingen for opløsning. Verificer at indstillingen for opløsning er mindre end eller lig med 1024 x 768.

#### Hvis projektoren stadig ikke viser hele billedet, er du nødt til at ændre visning på den skærm du anvender. Se de følgende trin.

- **4.** Følg de overfor viste trin 1-2. Klik på knappen for "Avancerede Indstilinger".
- 5. Vælg "Ændre" knappen under "Skærm" tabben .

# acer Appendiks

- 6. Klik på "Vis alle enheder". Derefter vælges "Standard skærmtyper" i "Fabrikant" boksen; vælg den opløsningsmodus som du behøver i "Modeller" boksen.
- 7. Verificer at indstillingen for skærmopløsning er mindre end, eller lig med 1024 x 768.
- Hvis du bruger en bærbar PC:
  - 1. Du skal først implementere de overforstående trin, om indstilling af skærmopløsning på computeren først.
  - 2. Skift den bærbare Pc's skærm til "Kun eksterne skærme" eller "Kun CRT " modus.
- Hvis du oplever vanskeligheder ved skift af opløsning eller din skærm fryser, genstartes alt udstyr og projektoren.

# Problem: Skærmen på din Bærbare eller PowerBook computer viser ikke din præsentation.

- Hvis du bruger en Bærbar PC: Nogle Bærbare Pc'er kan deaktivere deres skærm, når der anvendes en anden skærm. Se venligst din computers betjeningsvejledning for information om, hvordan du reaktiverer skærmbilledet.
- Hvis du anvender en Apple PowerBook: I Kontrolpaneler, åbnes PowerBook Skærm, for at vælge Video Spejling "Til".

#### Problem: Billedet er ustabilt eller flimrende

- Brug "Sporing" for at korrigere det. Se side 23.
- Skift din skærms farveindstilling fra din computer.

#### Problem: Biledet har en vertikal flimrende stolpe

- Brug "Frekvens" for at lave justering. Se side 22.
- Kontroller og skift skærmopløsning på dit grafikkort, for at gøre det kompatibelt med produktet. Se side 26.

#### Problem: Billedet er ude af fokus

- Juster Fokusringen på projektorens linse. Se side 14.
- Forvis dig om at projektorens skærm er mellem den anbefalede afstand 5 til 40 fod (1,5 til 12,2 meter) fra projektoren.

#### Problem: Biledet er udstrakt, når der vises 16:9 DVD.

Projektoren justerer automatisk 16:9 DVD og justerer aspektforholdet, ved at digitalisere til fuld skærm med 4:3, som standard indstilling.

Hvis billedet stadig er udstrakt, bliver du også nødt til at justere aspektforholdet ved, at gå frem som følger:

- Vælg venligst 4:3 aspektforhold på din DVD afspiller, hvis du afspiller 16:9 DVD.
- Hvis du ikke kan vælge 4:3 aspektforhold på din DVD afspiller, vælg venligst 4:3 aspektforhold på skærmmenuen.

#### Problem: Billedet er spejlvendt.

Vælg "Administration" fra OSD og juster projektionsretningen. Se side 24.

#### Problem: Lampen brænder ud eller laver en poppende lyd

Når lampen når grænsen for dens levetid, vil den brænde ud og kan lave en høj poppende lyd. Hvis det sker, vil projektoren ikke tænde før lampemodulet er blevet udskiftet. For at udskifte lampen, følg proceduren i "Udskiftning af lampe". Se side 31.

| Meddelelse                 | LED-lys<br>rødt/blåt | Temp. LED      | Pære LED       |
|----------------------------|----------------------|----------------|----------------|
| Strømkabel                 | Blinker rødt         | Blinker 100 ms | Blinker 100 ms |
| Standby status             | Blinker rødt         | 0              | 0              |
| Lampe lys                  | پ                    | 0              | 0              |
| Tændt                      | پ                    | 0              | 0              |
| Slukning (Afkølingstrin 1) | Blå-Ò-               | 0              | 0              |
| Slukning (Afkølingstrin 2) | Blå-ᢕ                | 0              | 0              |
| Fejl (Lampefejl)           | 0                    | 0              | <u>*</u>       |
| Fejl (Termisk fejl)        | پ                    | <u>*</u>       | 0              |
| Fejl (Ventilator fejl)     | 0                    | Blinkende      | 0              |
| Fejl (Over temp.)          | 0                    |                | 0              |
| Fejl<br>(Lampebrud)        | 0                    | 0              | *              |

#### Problem: LED meddelelser

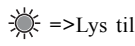

○ =>Lys fra

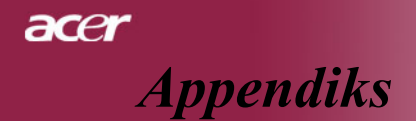

#### Problem: Huskemeddelelser

- "Lamp is appoaching the end of its useful life in full power operation.Replacement Suggested!(Lampen nærmer sig enden på dens brugbare levetid ved drift ved fuld effekt. Udskiftning anbefales!)" vil vises i omkring 10 sekunder, når pærens levetid bliver opbrugt.
- "Projector Overheated. Lamp will automatically turn off soon.(Projektor overophedet. Lampen vil automatisk blive slået fra.)" Vil blive vist, når temperaturen på systemet er overophedet.
- "Fan fail.Lamp will automatically turn off soon.(Ventilator overophedet. Lampen vil automatisk blive slået fra.)" Vil blive vist når ventilatoren ikke fungerer.

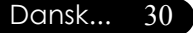

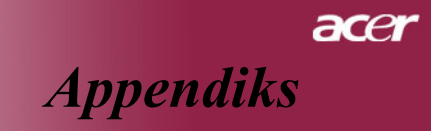

## Udskiftning af lampe

Projektoren vil selv overvåge levetiden for lampen. Den vil vise dig en advarselsmeddelelse "Lamp is appoaching the end of its useful life in full power operation.Replacement Suggested!(Lampen er ved at nå grænsen for dens brugbare levetid ved drift ved fuld effekt. Udskiftning anbefales!)" Når du ser denne meddelelse, udskiftes lampen snarestmu ligt.

Forvis dig om at projektoren har fået lov til at køle ned i mindst 30 minutter før der skiftes lampe.

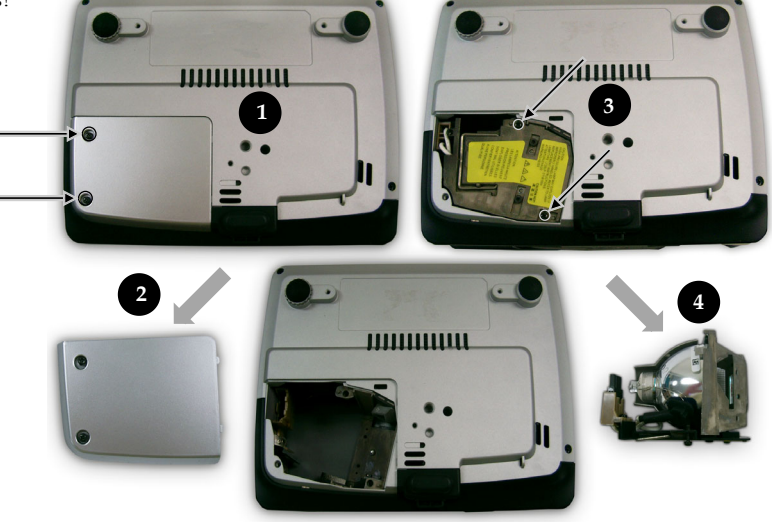

#### Procedure ved udskiftning af lampe:

- 1. Sluk for projektoren ved at trykke på afbryderknappen.
- 2. Lad projektoren køle ned i mindst 30 minutter.
- 3. Fjern elledningen.
- 4. Brug en skruetrækker til, at fjerne skruerne fra dækslet.
- 5. Skub op og fjern dæksel. ❷
- 6. Fjern de 2 skruer fra lampemodulet.
- 7. Fjern lampemodulet.

For at udskifte lampemodulet, gentag disse trin i omvendt orden.

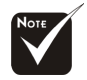

#### Advarsel: Lamperummet er varmt! Lad det køle af før lampen udskiftes!

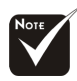

Advarsel: For at reducere risikoen for person skader, må du ikke tabe lampemodulet eller berøre lampen. Lampen kan gå i stykker og forårsage skader hvis den tabes.

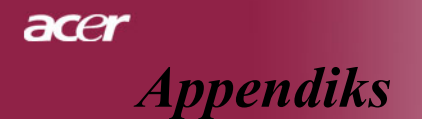

## Specifikationer

De specifikationer der er nævnt nedenfor kan ændres uden forudgående varsel. For oplysning om de endelige specifikationer, se venligst Acer aktuelle specifikationer.

| Lysrør                       | - Enkelt Chip DLP <sup>™</sup> Teknologi fra Texas Instruments                                                       |
|------------------------------|----------------------------------------------------------------------------------------------------|
| Lampe                        | - 156W Brugerudskiftelig lampe                                                                                       |
| Antal Pixels                 | - 1024 pixels(H) X 768 linier (V)                                                                                    |
| Antal Farver                 | - 16,7M farver                                                                                                    |
| Kontrastforhold              | - 1800:1 (Fuld til/Fuld fra)                                                                                         |
| Uniformitet                  | - 80%                                                                                                    |
| Støjniveau                   | - 38 dB(A) (standard modus)/35 dB(A) (ECO modus)                                                                     |
| Projektionslinse             | - F/2,7~2,88 f=28,43~32,73mm med 1,15x Manuel zoom linse                                                             |
| Projektionsstørrelse (Diag.) | - 31,7 til 300 tommer Diagonal                                                                                       |
| Projektionsafstand           | - 5 til 40 fod (1,5 til12,2 meter)                                                                                   |
| Video Kompatibilitet         | <ul> <li>NTSC 3,58/NTSC 4,43/PAL/SECAM og HDTV<br/>kompatibel</li> </ul>                                             |
|                              | <ul> <li>Komposit video &amp; S-Video kapacitet</li> </ul>                                                           |
| H. Frekvens                  | - 31,5kHz~100kHz horisontal scanning                                                                                 |
| V. Frekvens                  | <ul> <li>56Hz~85Hz vertikal opdatering</li> </ul>                                                                    |
| Strømforsyning               | <ul> <li>Universel AC indgang 100-240V ;<br/>Indgangsfrekvens 50/60Hz</li> </ul>                                     |
| I/O Stik                     | - Strøm: AC strømstik                                                                                                |
|                              | - VGA Indgang:                                                                                                    |
|                              | <ul> <li>En 15-pin D-sub til VGA, komponent og HDTV signal</li> </ul>                                                |
|                              | - Video Indgang:                                                                                                    |
|                              | <ul> <li>En Komposit video RCA indgang</li> </ul>                                                                    |
|                              | <ul> <li>En S-Video indgang</li> </ul>                                                                               |
|                              | - USB: Et USB stik til fjernbetjening                                                                                |
| Vægt                         | - 2,3 lbs (1 kg)                                                                                                    |
| Dimensioner (W x H x D)      | - 7,9x 2,8 x 6,4 tommer (200 x 71 x 163 mm)                                                                          |
| Omgivelser                   | <ul> <li>Driftstemperatur: 41~95°F (5~ 35°C)</li> <li>Fugtighed: 80% maksimum (Ikke-kondenserende)</li> </ul>        |
|                              | <ul> <li>Opbevaringstemperatur: -4~140°F (-20~60°C)</li> <li>Fugtighed: 80% maksimum (Ikke-kondenserende)</li> </ul> |
| Sikkerhedsregulativer        | <ul> <li>FCC Klase B, CE Klasse B, VCCI-II, UL, cUL, TÜV-GS,<br/>C-tick, PSB, PSE, CB Report, CCC</li> </ul>         |

acer Appendiks

## **Kompatible Modus**

| Modus        | Opløsning   | (ANALOGT)          |                     |
|--------------|-------------|--------------------|---------------------|
|              |             | V.Frekvens<br>(Hz) | H.Frekvens<br>(kHz) |
| VESA VGA     | 640 x 350   | 70                 | 31.5                |
| VESA VGA     | 640 x 350   | 85                 | 37.9                |
| VESA VGA     | 640 x 400   | 85                 | 37.9                |
| VESA VGA     | 640 x 480   | 60                 | 31.5                |
| VESA VGA     | 640 x 480   | 72                 | 37.9                |
| VESA VGA     | 640 x 480   | 75                 | 37.5                |
| VESA VGA     | 640 x 480   | 85                 | 43.3                |
| VESA VGA     | 720 x 400   | 70                 | 31.5                |
| VESA VGA     | 720 x 400   | 85                 | 37.9                |
| SVGA         | 800 × 600   | 56                 | 35.2                |
| SVGA         | 800 × 600   | 60                 | 37.9                |
| SVGA         | 800 × 600   | 72                 | 48.1                |
| SVGA         | 800 × 600   | 75                 | 46.9                |
| SVGA         | 800 × 600   | 85                 | 53.7                |
| VESA XGA     | 1024 x 768  | 60                 | 48.4                |
| VESA XGA     | 1024 x 768  | 70                 | 56.5                |
| VESA XGA     | 1024 x 768  | 75                 | 60.0                |
| VESA XGA     | 1024 x 768  | 85                 | 68.7                |
| * VESA SXGA  | 1152 x 864  | 70                 | 63.8                |
| * VESA SXGA  | 1152 x 864  | 75                 | 67.5                |
| * VESA SXGA  | 1152 x 864  | 85                 | 77.1                |
| * VESA SXGA  | 1280 x 1024 | 60                 | 63.98               |
| * VESA SXGA  | 1280 x 1024 | 75                 | 79.98               |
| * VESA SXGA+ | 1400 x 1050 | 60                 | 63.98               |
| MAC LC 13"   | 640 x 480   | 66.66              | 34.98               |
| MAC II 13"   | 640 x 480   | 66.68              | 35                  |
| MAC 16"      | 832 x 624   | 74.55              | 49.725              |
| MAC 19"      | 1024 x 768  | 75                 | 60.24               |
| * MAC        | 1152 x 870  | 75.06              | 68.68               |
| MAC G4       | 640 x 480   | 60                 | 31.35               |
| i Mac DV     | 1024 x 768  | 75                 | 60                  |
| * i Mac DV   | 1152 x 870  | 75                 | 68.49               |
| * i Mac DV   | 1280 x 960  | 75                 | 75                  |

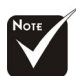

**Bemærk : "\***" Komprimeret computer billede.

33 ... Dansk